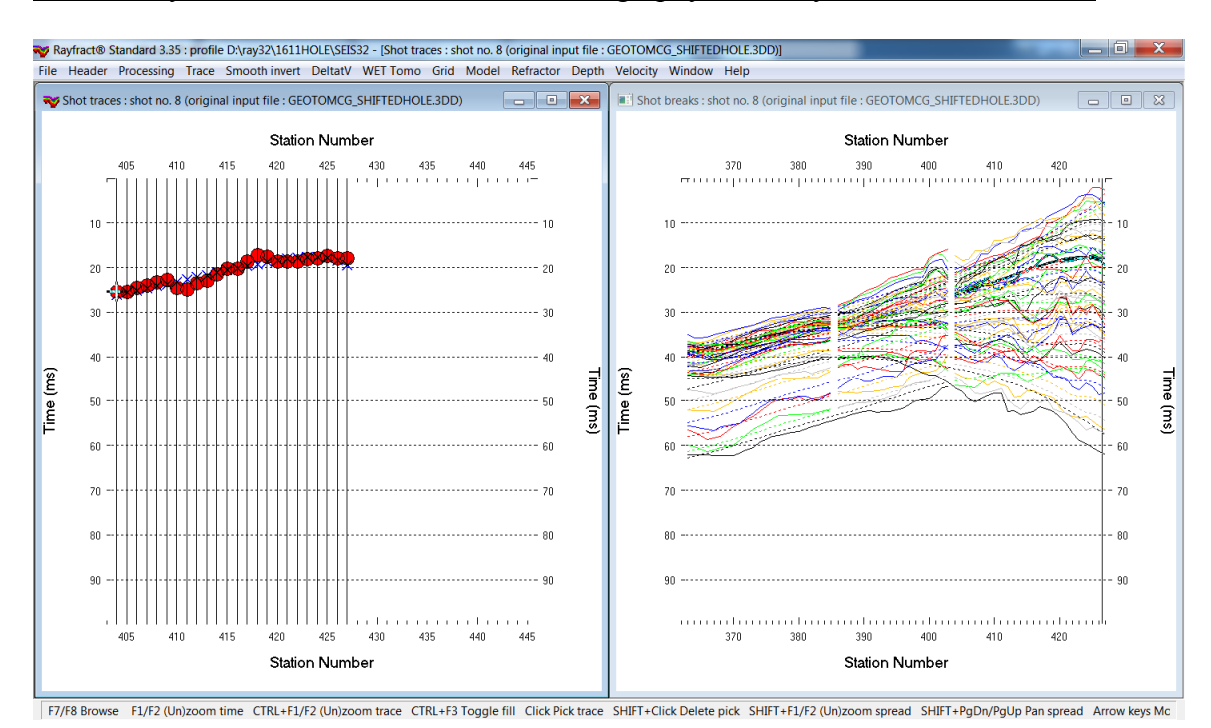

## VSP survey used to constrain refraction tomography with Rayfract® version 3.35 :

- Fig. 1 : left : *Trace*|*Shot gather*, right : *Refractor*|*Shot breaks*. Shows fit between picked times (solid colored curves) and modeled times (dashed colored curves) obtained by forward modeling over Fig. 2b in tutorial <u>11REFR.pdf</u>
- File New Profile..., set File name to 1611HOLE and click Save button
- set Station spacing to 1.0m in Header | Profile ... . Set Line type to Borehole spread/line .
- set Cell size [m] to 1.0 in Header Profile.. Check box Force grid cell size.
- unzip 1611 hole shifted 3dd.rar with GEOTOMCG ShiftedHole.3DD in C:\RAY32\1611HOLE\INPUT
- check *File*|*Import Data Settings*|*X coordinate is corrected for topography already*
- select File Import Data ... and set Import data type to Tweeton GeoTomCG .3DD
- leave Default spread type at 10: 360 channels. Set Default sample count to 2000
- click upper *Select button*, navigate into C:\ray32\1611HOLE\INPUT
- select file GEOTOMCG\_ShiftedHole.3DD
- click Open button, Import shots button. Dismiss Update profile station spacing prompt with No button.
- the *Import shot dialog* is shown for each shot in the . 3DD file.
- for each shot leave Layout start and Shot pos. at shown values and click Read button
- select Trace|Shot gather and Window|Tile to obtain Fig. 1
- for each window click title bar, press ALT+P, set *Maximum time* to 100 ms and hit ENTER key
- for *Trace*|Shot gather click title bar. Uncheck *Display*|Use red cross for picked first breaks. Check *Display*|Solid color pick display & Picks always cover traces.
- uncheck Grid|Label shot points. Check Grid|Label receiver stations.
- uncheck all blanking options in WET Tomo|WET tomography Settings|Blank submenu
- check WET Tomo|WET tomography Settings|Edit maximum valid WET velocity
- select *Smooth invert*|*WET with constant-velocity initial borehole model* and confirm prompts for default interpretation in Fig. 2
- select WET Tomo Interactive WET tomography...
- set *Number of WET tomography iterations* to 100. Set *Max. velocity* to 4500 m/s (Fig. 4) and click *Start tomography processing* to obtain Fig. 3
- for WET parameters used see archive HOLE335 Width7% 100Iters.rar with starting model files CONSTVEL.GRD & CONSTVEL.PAR, VELOIT100.GRD & .PAR and .SRF Surfer 11 plots

- also see Fig. 4 for WET parameters used
- for help on WET inversion parameters see updated .pdf reference chapter WET Wavepath Eikonal Traveltime tomography

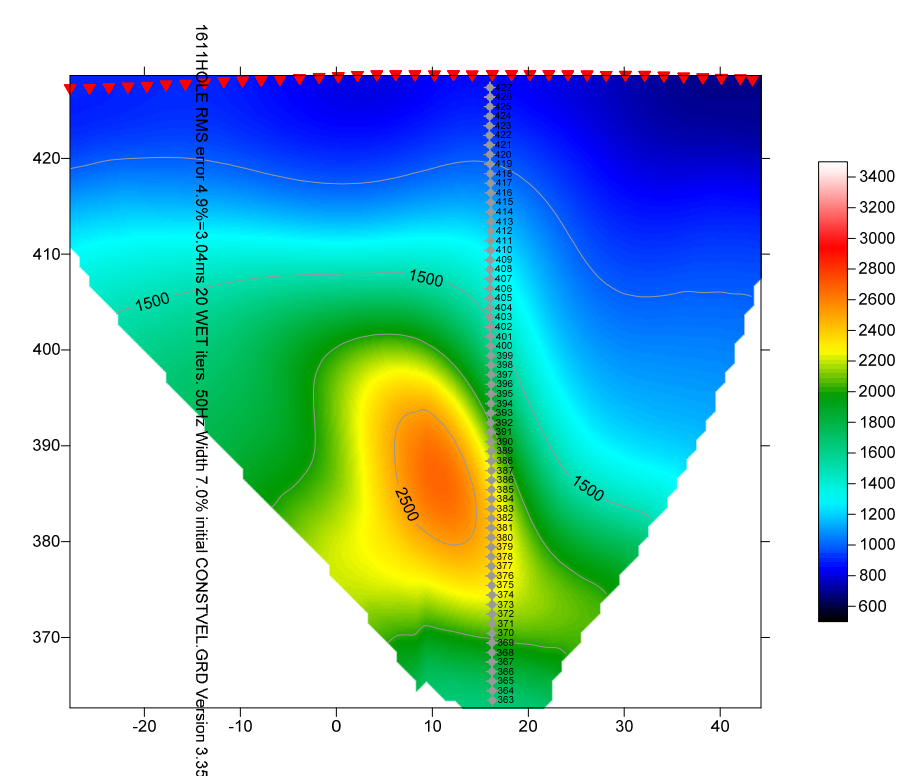

ني Fig. 2a : Smooth invert|WET with constant-velocity initial model. 20 WET iterations. Default settings.

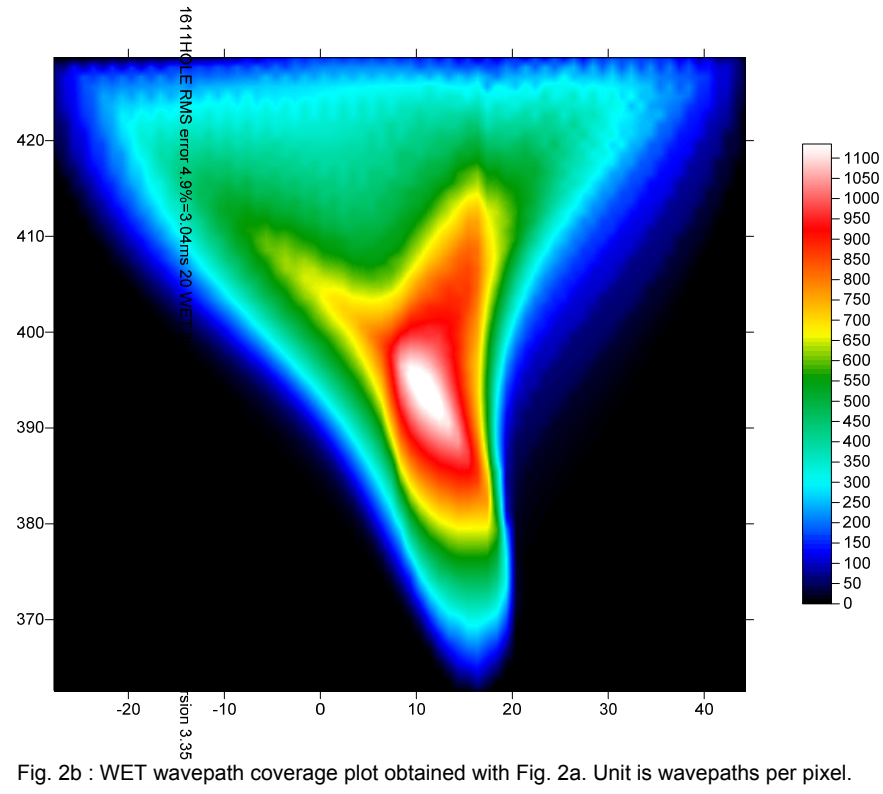

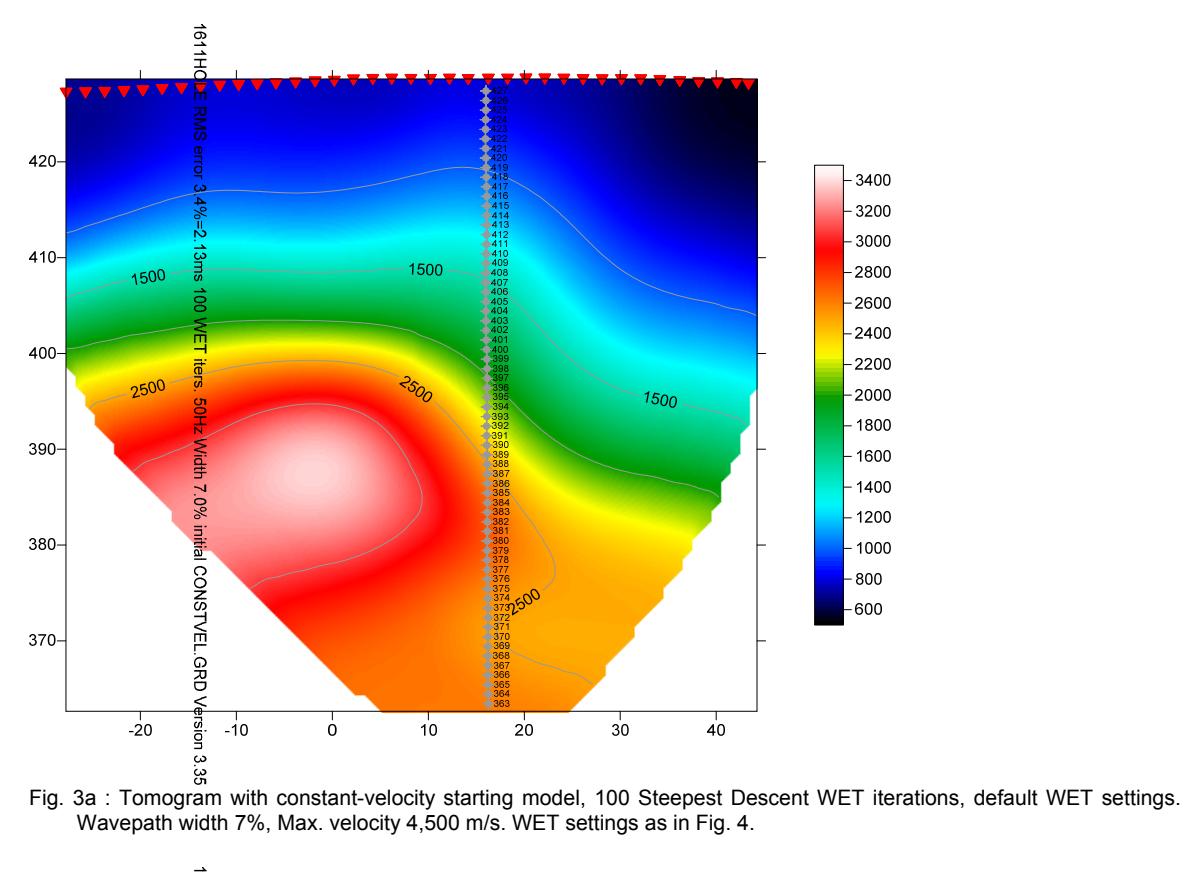

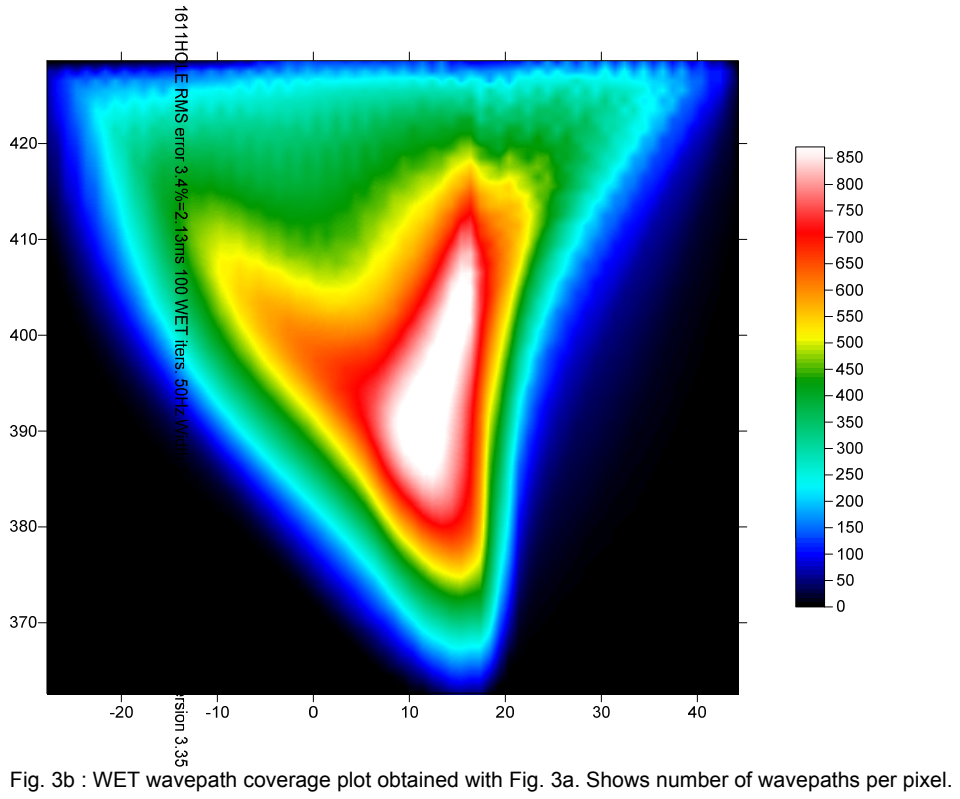

| Edit WET Wavepath Eikonal Traveltime Tomography Parameters                                                                                                    | Edit WET Tomography Velocity Smoothing Parameters                                                                                          |
|----------------------------------------------------------------------------------------------------|----------------------------------------------------------------------------------------------------|
| Specify initial velocity model Select D:\ray32\1611TEST\HOLETOMO\CONSTVEL.GRD                                                                                                    | Determination of smoothing filter dimensions     Full smoothing after each tomography iteration                                            |
| Stop WET inversion after                                                                                                    | Minimal smoothing after each tomography iteration     Manual specification of smoothing filter, see below                                  |
| Image: Construction of the second of the second of the | Smoothing filter dimensions<br>Half smoothing filter width : 3 columns<br>Half smoothing filter height : 1 grid rows                       |
| WET regularization settings                                                                                                    | <ul> <li>Filter shallow dipping wavepath artefacts from model</li> <li>✓ Automatically adapt shape of rectangular filter matrix</li> </ul> |
| Wavepath inequency .     50     Hz     iterate       Ricker differentiation [-1 is Gaussian bell] :     -1     times       Wavepath width [percent of one period] :     7.0     percent                                                                                                    | Maximum relative velocity update after each iteration<br>Maximum velocity update : 25 percent                                              |
| Wavepath envelope width [% of period] :     0.0     percent       Min. velocity :     10     Max. velocity :     4500     m/sec.                                                                                                    | Smooth after each nth iteration only<br>Smooth nth iteration : n = 1 iterations                                                            |
| Width of Gaussian for one period [sigma]: 3.0 sigma                                                                                                    | Smoothing filter weighting                                                                                                    |
| Steepest Descent     C Conjugate Gradient                                                                                                    | Used width of Gaussian 1.0 sigma                                                                                                    |
| Conjugate Gradient Parameters       Tolerance       0.001       Line Search tol.                                                                                                    | -Smooth velocity update before updating tomogram                                                                                           |
| Initial step     0.10     Line Search iters.     3       Steepest Descent step     CG iterations     15                                                                                                    | Smooth velocity update     Smooth last iteration     Damping of tomogram with previous iteration tomogram                                  |
| Edit velocity smoothing Edit grid file generation                                                                                                    | Damping [01] 0.000 Damp before smoothing                                                                                                   |
| Start tomography processing Reset Cancel                                                                                                    | Accept parameters Reset parameters                                                                                                    |

Fig. 4 : WET parameter settings for Fig. 3. left : main interactive WET dialog. right : edit velocity smoothing

In tutorial <u>11REFR.pdf</u> we show how to constrain surface-based refraction tomography with above VSP shots.

Copyright© 1996-2016 Intelligent Resources Inc. All rights reserved.